## Цистанционный УРОК: мессенждеры и соцсети

Опыт крупнейшей в России онлайн-школы Skyeng

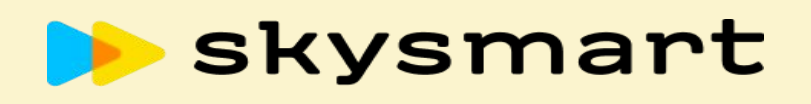

# школьная программа

## Владислав

## Гореславец

- Эксперт по дистанционному обучению в онлайн-школе Skysmart
- Методолог по разработке программ обучения для методистов в Skyeng и Skysmart
- Куратор обучения Методистов школы
   Skyeng и Skysmart
- Ведущий вебинаров по адаптации для действующих методистов школы

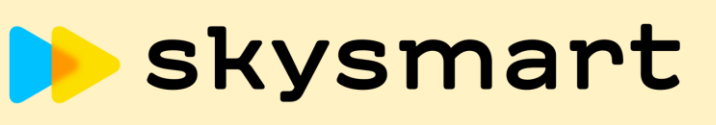

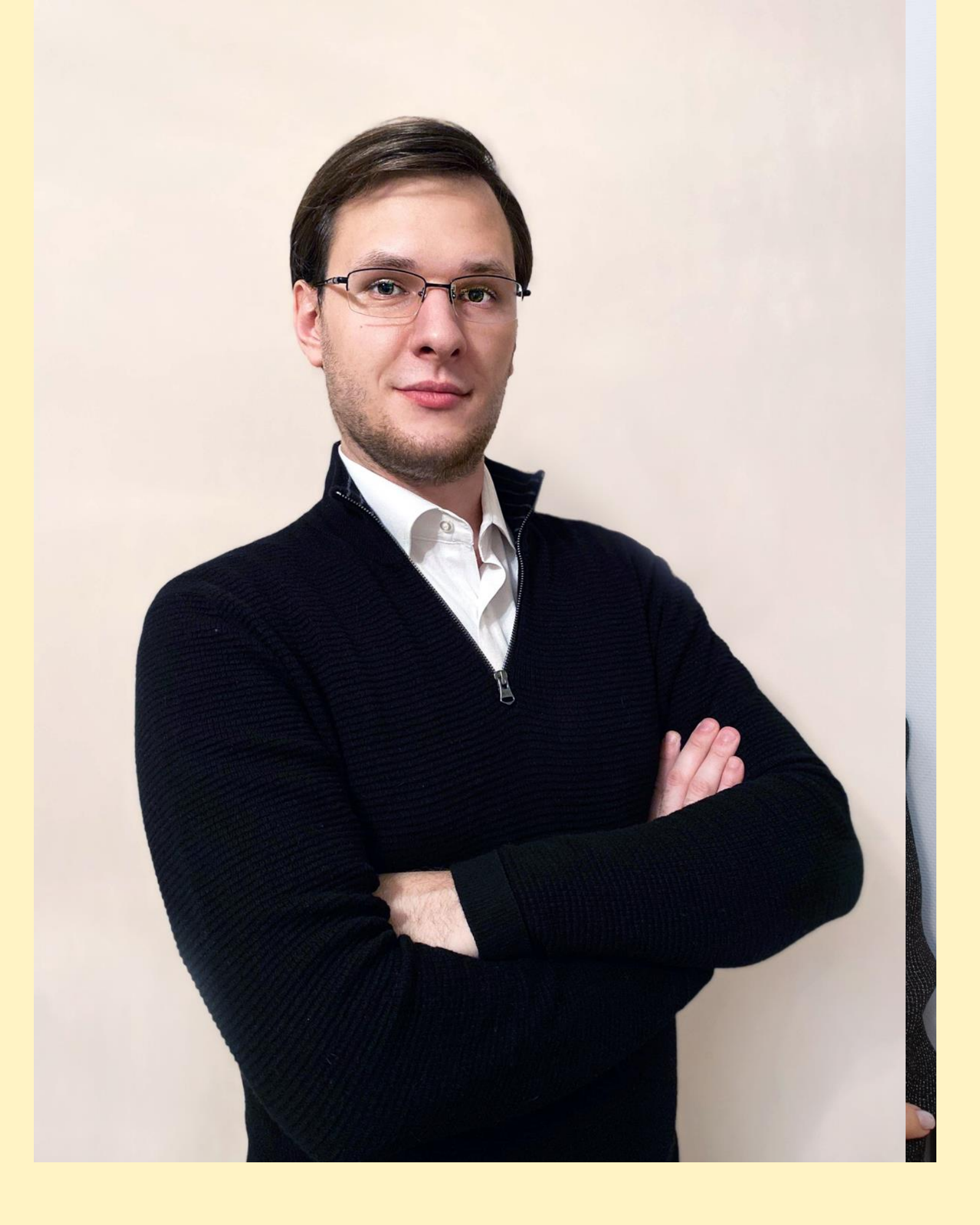

## skyeng

## skysmart

## skyteach

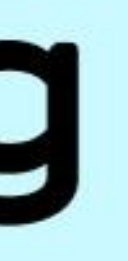

## Нас поддерживают

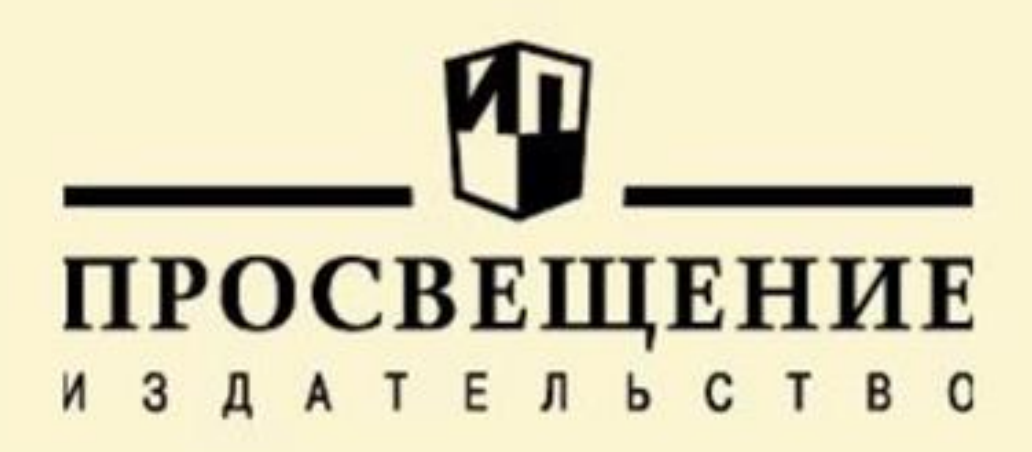

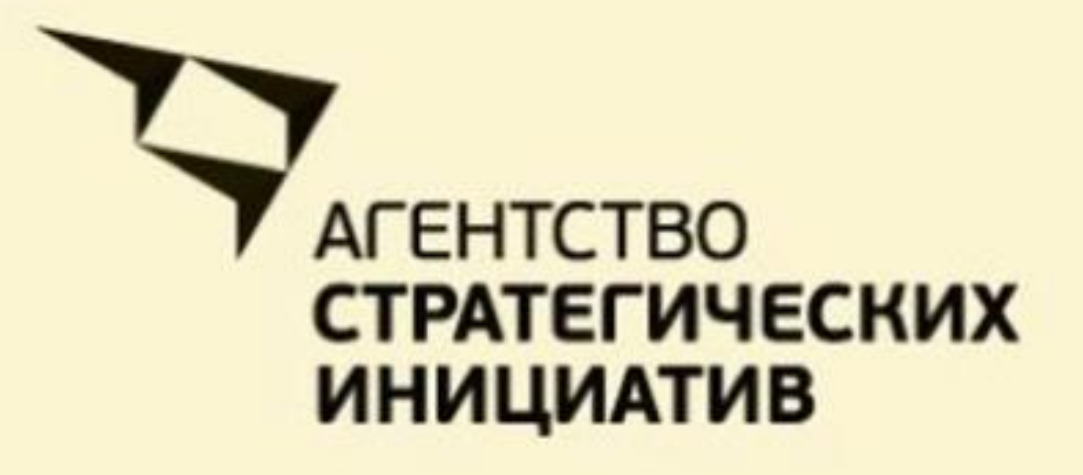

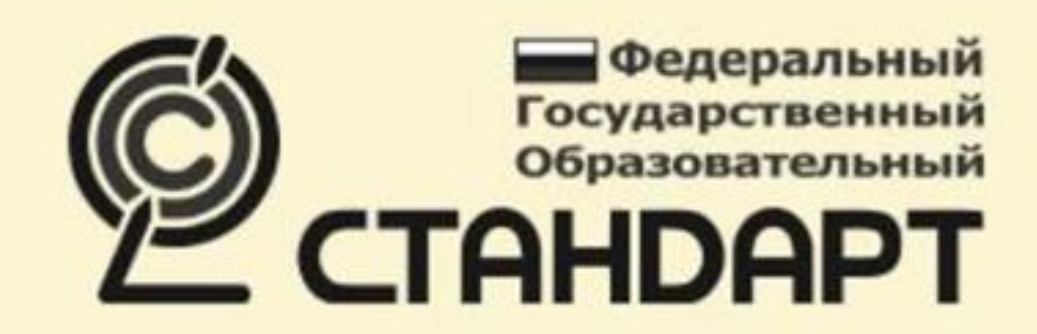

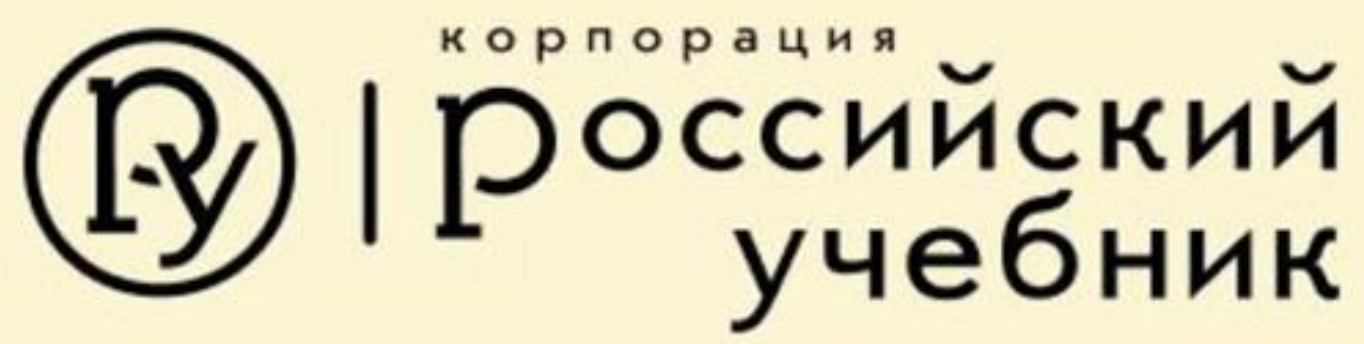

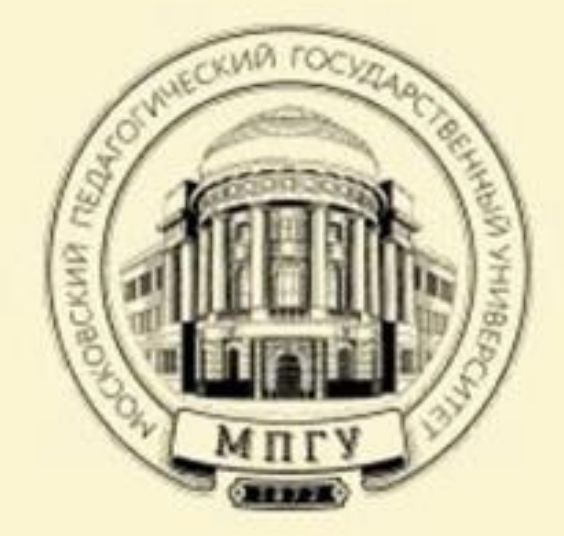

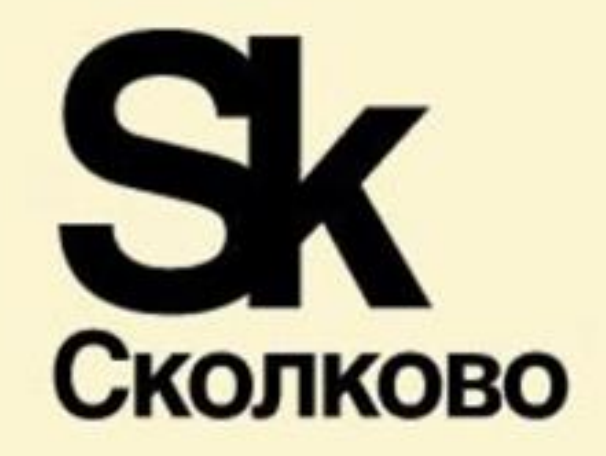

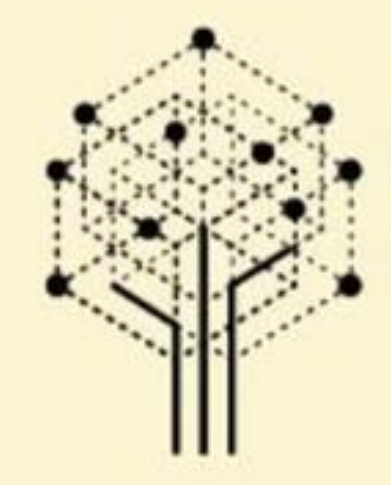

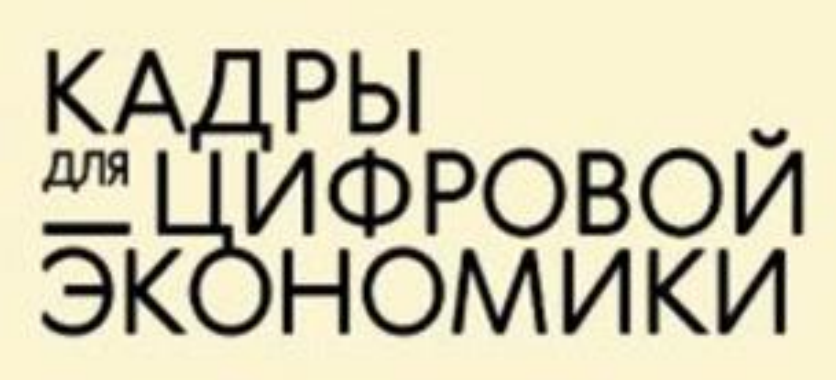

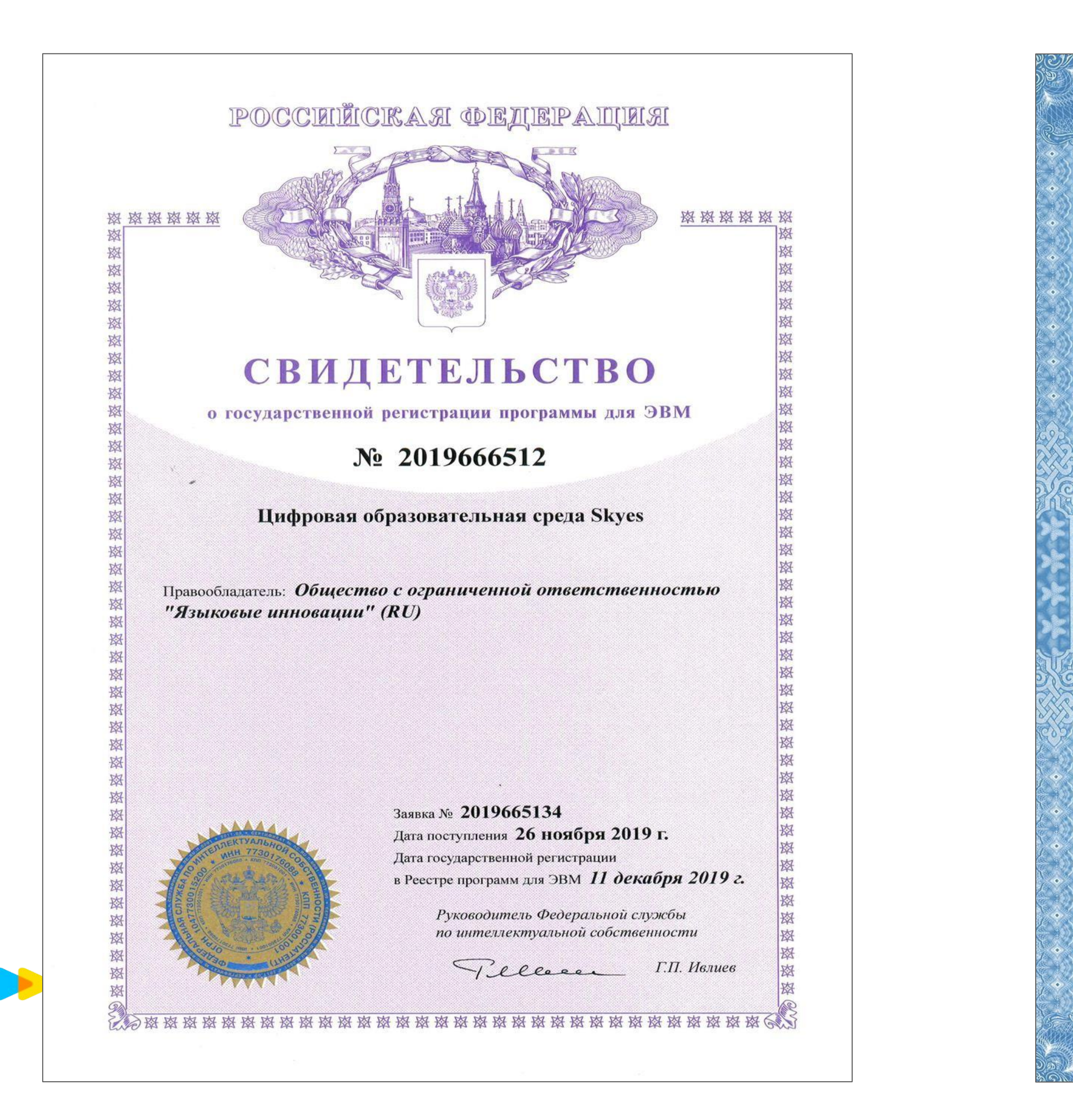

|                                                                                                    | and the |
|----------------------------------------------------------------------------------------------------|---------|
|                                                                                                    | RON RON |
| Ленартамент образования города Москвы                                                                                                    |         |
| наименование лицензирующего органа .                                                                                                    | Tan     |
| лицензия                                                                                                    |         |
| № <u>039765</u> от « <u>29</u> » ноября <sub>20</sub> 18 г.                                                                                                    |         |
| на осуществление образовательной деятельности                                                                                                    |         |
| NSS(db) - (db)72,0                                                                                                    |         |
| Настоящая лицензия предоставлена Обществу с ограниченной<br>(указывается полное и (в случае если имеется)                                                                                                    |         |
| ответственностью «Языковые инновации»                                                                                                    |         |
| ООО «Языковые инновации»)<br>сокращенное наименование (в том числе фирменное наименование), организационно-правовая форма                                                                                                    |         |
| Общество с ограниченной ответственностью<br>юридического лица, фамилия, имя и (в случае если имеется) отчество индивидуального предпринимателя,                                                                                                    |         |
| наименование и реквизиты документа, удостоверяющего его личность)                                                                                                    |         |
|                                                                                                    |         |
|                                                                                                    |         |
|                                                                                                    |         |
|                                                                                                    |         |
| а право оказывать образовательные услуги по реализации образовательных<br>рограмм по видам образования, по уровням образования, по профессиям,<br>пециальностям, направлениям подготовки (для профессионального образования),<br>ю подвидам дополнительного образования, указанным в приложении к настоящей<br>ицензии |         |
| Основной государственный регистрационный номер юридического лица                                                                                                    |         |
| индивидуального предпринимателя) (ОГРН) <u>1177746080313</u>                                                                                                    |         |
| Идентификационный номер налогоплательщика <u>9705087014</u>                                                                                                    |         |
| Серия 77Л01 № 00106                                                                                                    | 47      |
|                                                                                                    |         |

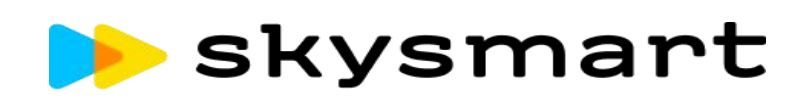

- материала →Разберемся с платформой Zoom
- →сделаем то же самое с соцсетями → рассмотрим соцсети в качестве источника учебного
- эпроработаем сценарии, в которых мессенджеры помогут
- компьютерах
- →проведем обзор мессенджеров: какой выберете вы? → разберем функционал мессенджеров, как использовать их на
- Как будем работать

#### Мессенджеры проводники в мир организованности и мобильности

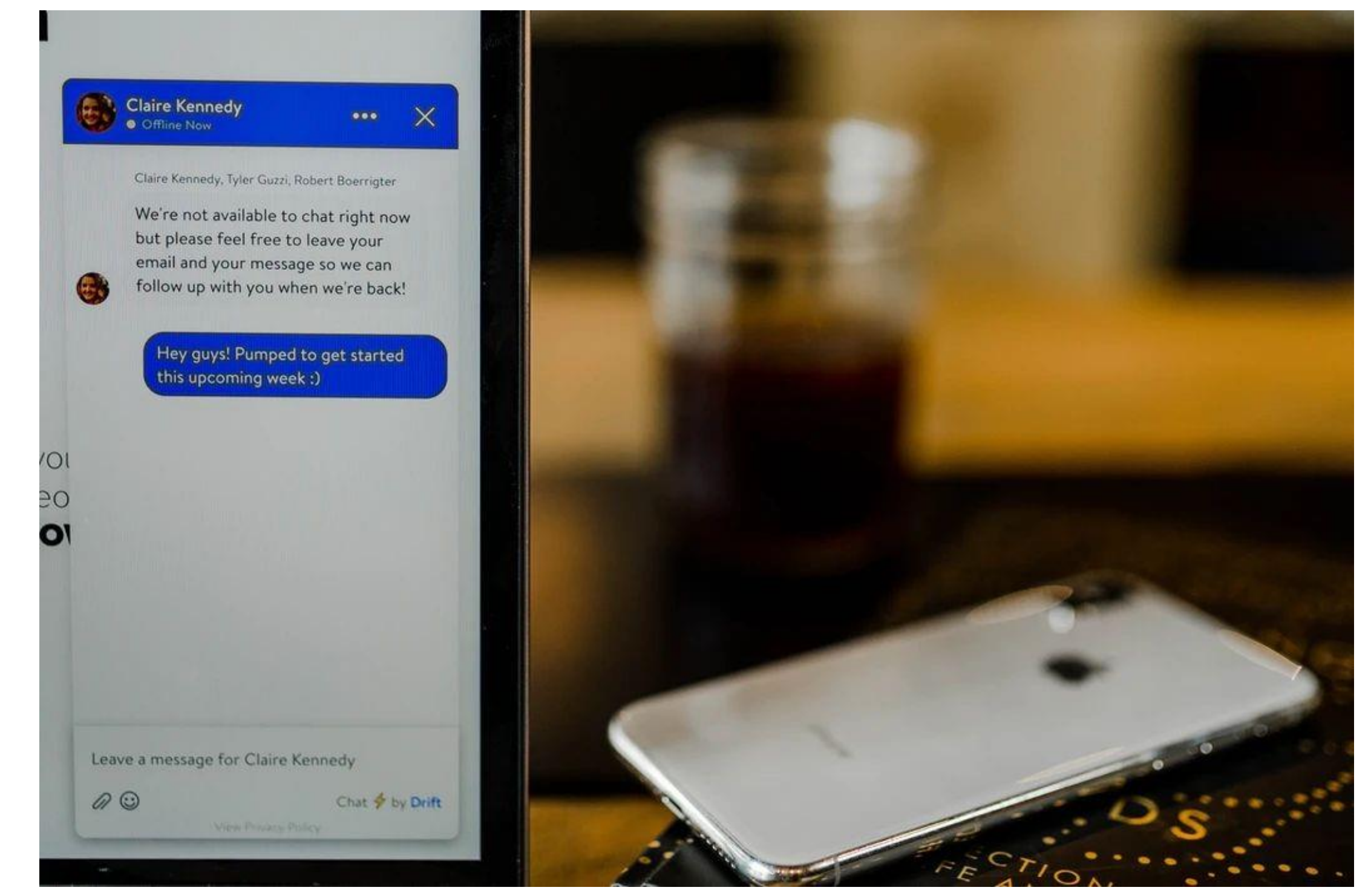

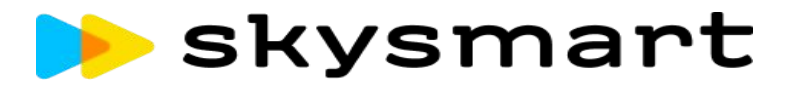

#### 3 бесплатных популярных мессенджера

| ★WhatsApp         | <del>→</del> чтобы |
|-------------------|--------------------|
|                   | родите             |
| <b>★</b> Telegram | <del>→</del> чтобы |
| <b>↓</b> Vibor    | задани             |
|                   | <del>→</del> чтобы |
|                   | заняти             |
|                   | <del>→</del> чтобы |
|                   | достуг             |
|                   | <b>→</b> чтобы     |
|                   |                    |

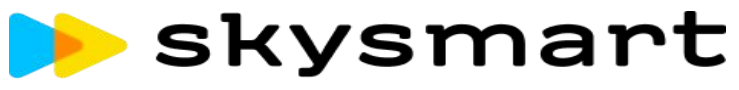

- давать обратную связь
- пом к разной информации в паре
- организовать парную работу с
- И٧
- делиться ссылками на
- ие (ссылки)
- фиксировать домашнее
- елями внеклассно
- общаться с учениками и

|          | Чат                                                               | Видео-,<br>аудиозвонки              | Видео-,<br>аудиосообщения                 | Есть<br>десктопная<br>версия | Поиск по<br>хештегам |
|----------|-------------------------------------------------------------------|-------------------------------------|-------------------------------------------|------------------------------|----------------------|
| WhatsApp | При добавлении<br>в чат нет доступа к<br>предыдущим<br>сообщениям | Бозможность<br>группового<br>вызова |                                           |                              |                      |
| Telegram | Закрепить<br>сообщение,<br>доступ к<br>предыдущим<br>сообщениям   | ГОЗМОЖНОСТЬ<br>Группового<br>вызова | Можно<br>закрепить в<br>чате<br>сообщение |                              |                      |
| Viber    | При добавлении<br>в чат нет доступа<br>к предыдущим<br>сообщениям | С<br>Возможность<br>группового      |                                           |                              |                      |

## WhatsApp: как работать с компьютера

 Зайдите на официальный сайт мессенджера:

https://www.whatsapp.com/download/

- → Выберите нужное в секции "Скачать WHATSAPP=>Компьютеры Мас или Windows"
- → Найдите в загрузках файл WhatsAppSetup.exe, установите его на свой компьютер

#### или

- → Откройте WhatsApp в режиме браузера: перейдите на сайт <u>https://web.whatsapp.com/</u>
- Откройте WhatsApp на своем смартфоне, перейдите в пункт «Настройки», «WhatsApp Web/Desktop»
- Отсканируйте QR-код в браузере или настольном приложении.

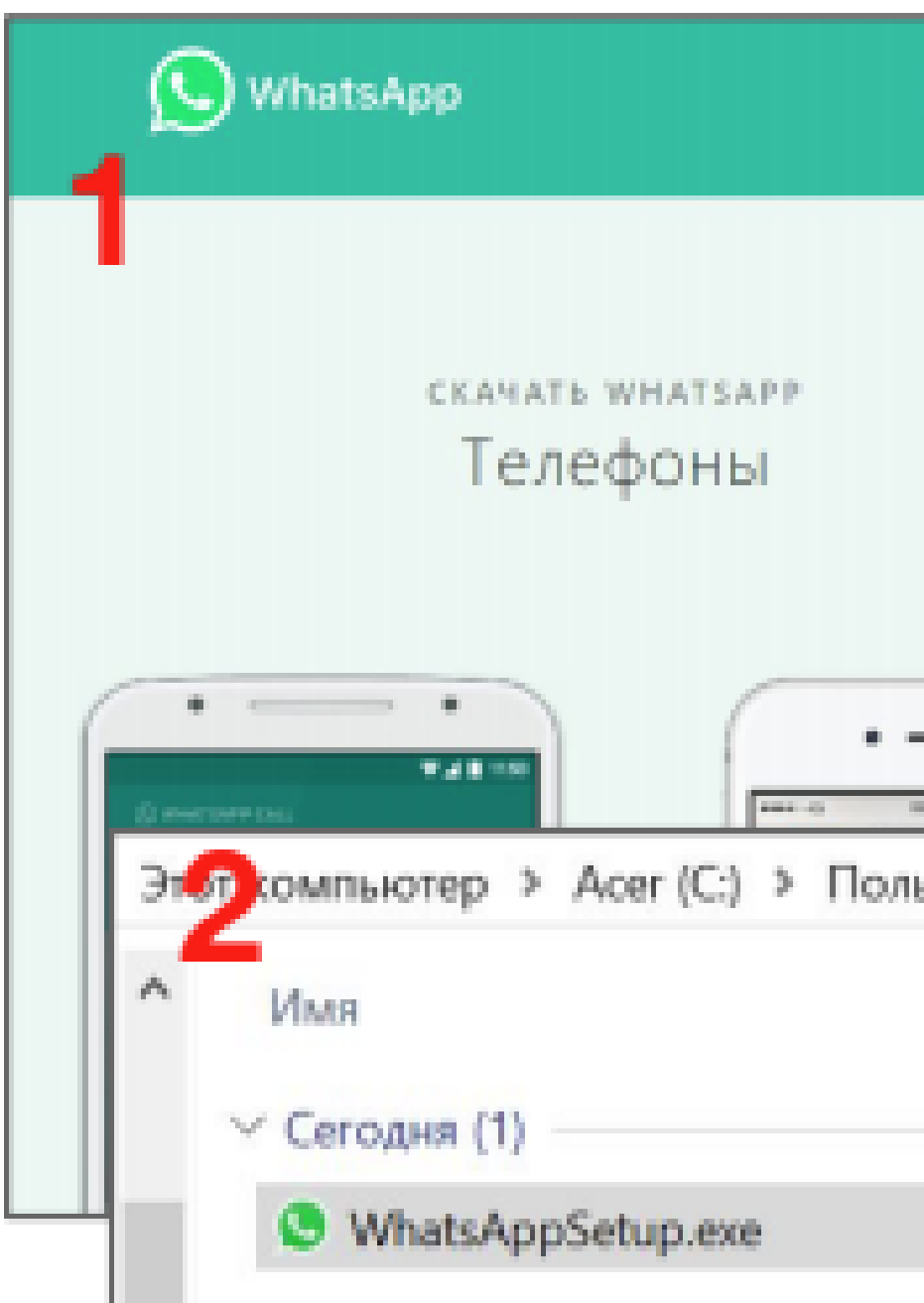

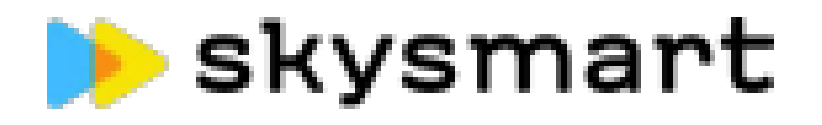

| WHATSAPP WEB                        | фанктіми                                                                  | СКАЧАТЬ                                                       | <b>BEBORIACHOCTE</b>     | FAQ                         | Ф ки - |      |
|-------------------------------------|---------------------------------------------------------------------------|---------------------------------------------------------------|--------------------------|-----------------------------|--------|------|
|                                     |                                                                           | Компь                                                         | скачать wна<br>ютеры Мас | <sup>тзарр</sup><br>или Wii | ndows  |      |
|                                     | mari > 3arpy                                                              | зки                                                           |                          |                             |        |      |
| чтоба<br>компа<br>1.0тер<br>2. Несе | ы использовать<br>ькотере:<br>ойте WhatsApp на сво<br>алте Менко 1 или На | WhatsApp на<br>WhatsApp на<br>вы телефоне<br>стройки  и выбер | namen<br>Martin          | Ne l                        |        | змер |
| What<br>3. Hope<br>Toronu m         | ізАрр Web<br>дите свой телефон на<br>опробовать, на нужна тона            | этот экрак, чтобы о                                           | enons eag.<br>w :        |                             |        |      |

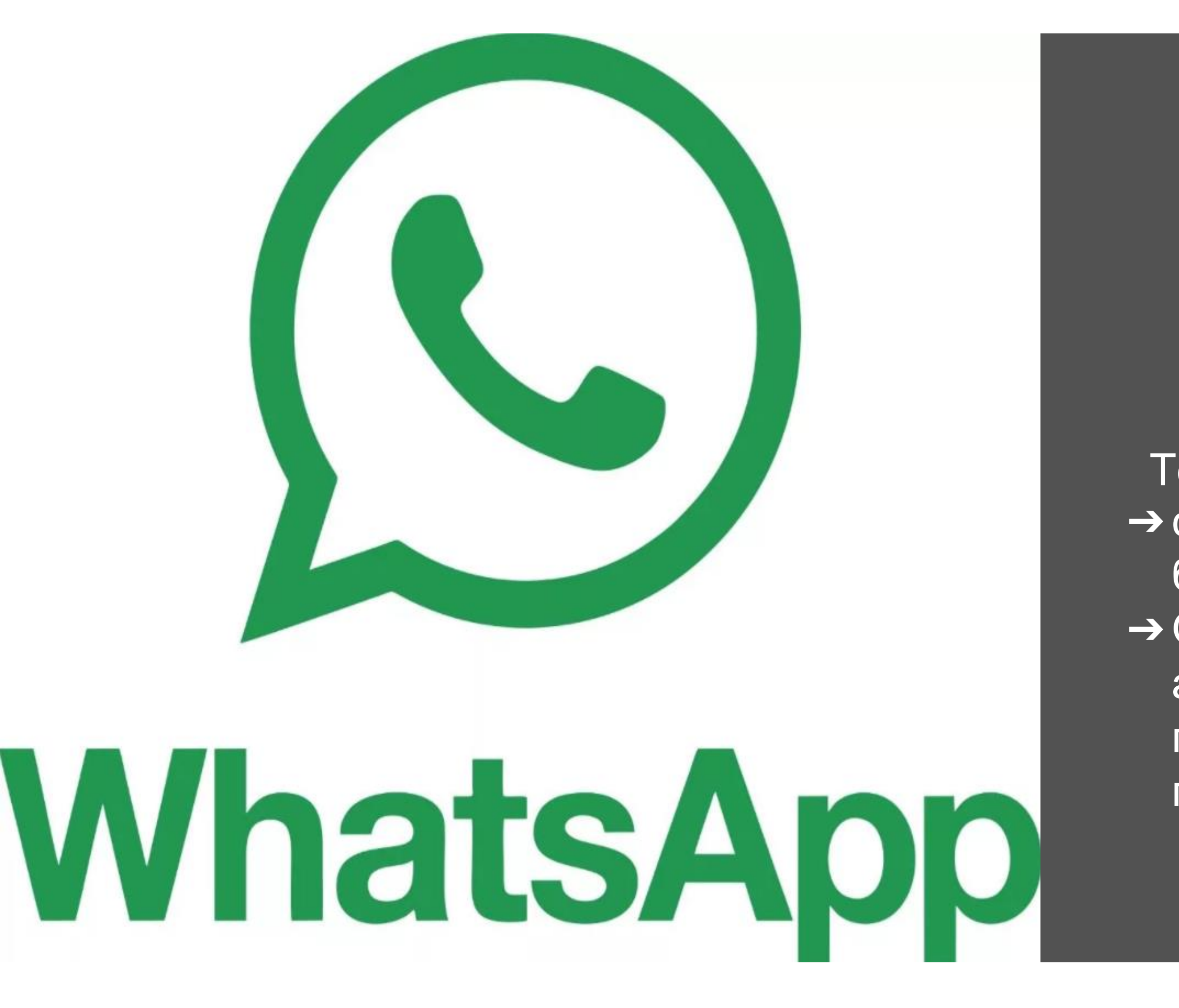

# WhatsApp Установлен! Создавать ссылки на материал в браузере и отправлять их ученикам; Отправлять в чат картинки или аудио-, видеозаписи из любой папки на компьютере, просто перетаскивая их мышкой.

## Мессенджеры: мотивация

Чтобы похвалить и вдохновить учеников, можно использовать и стикеры в мессенджерах. Вот как найти их в WhatsApp:

- →Откройте индивидуальный или групповой чат.
- → Чтобы добавить наборы стикеров, нажмите Смайлы > Стикеры > Добавить.
- → Нажмите на иконку загрузки рядом с набором стикеров, который вы хотите загрузить. Если будет предложено, нажмите ЗАГРУЗИТЬ • {размер файла}.
- → Когда набор стикеров загрузится, вы увидите зелёную галочку.
- → Нажмите Назад, выберите стикер, который хотите отправить, и нажмите на него.
- → Стикер отправится автоматически, как только вы его skysmart

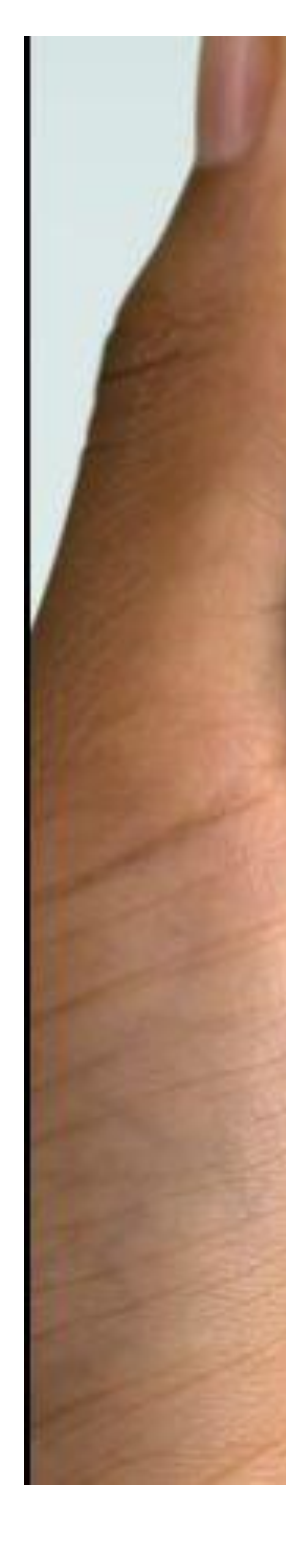

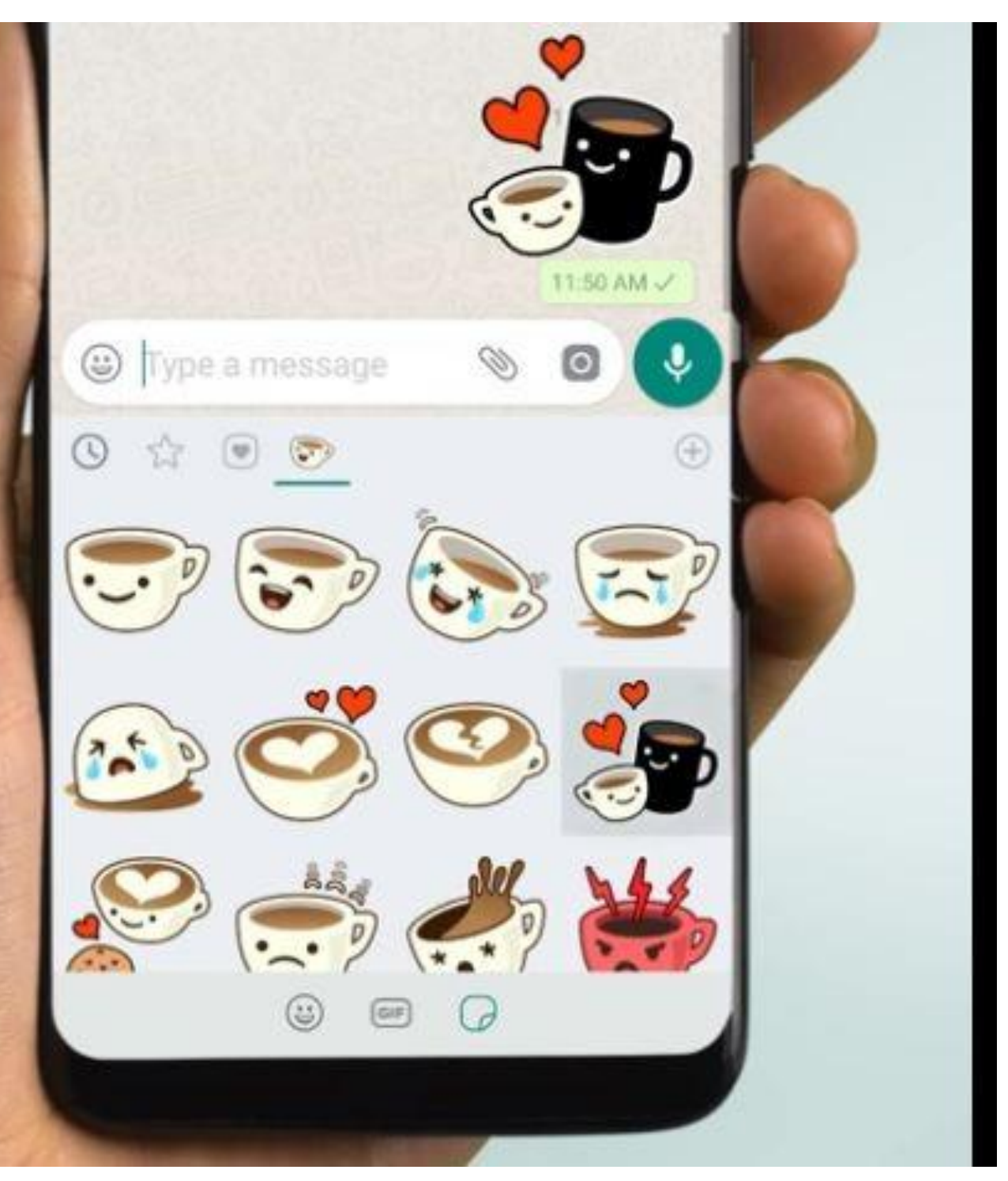

## Мессенджеры: обратная связь

- В мессенджерах можно записывать голосовые сообщения в качестве обратной связи на домашнее задание
- → Можно отправлять их индивидуально
- →Или в группу
- → Можно просить ребят комментировать работы друг друга
- → Можно ввести правило: отсылать ученику ОС в аудиосообщении и просить написать несколько ключевых слов этой информации в текстовом сообщении в ответ

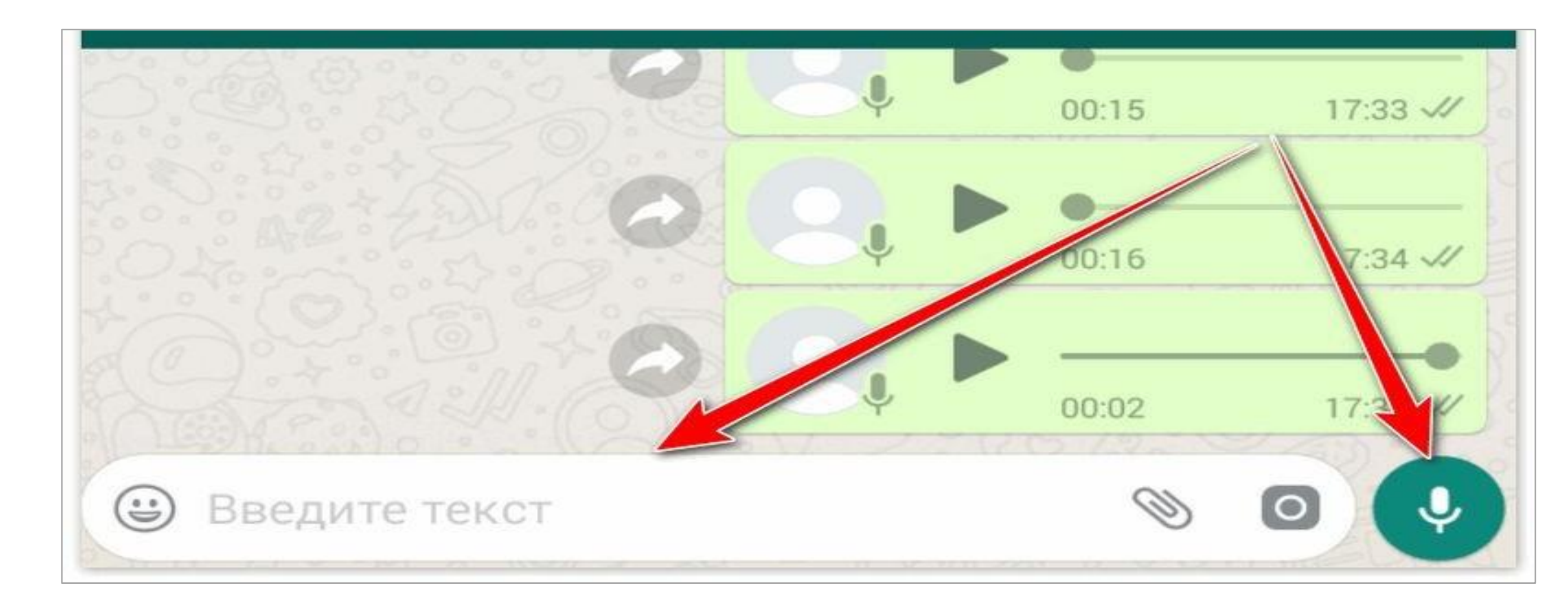

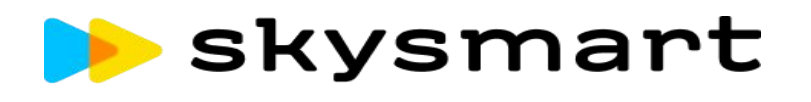

#### Instagram: как использовать

- → Найти блоги по нужной тематике и задавать ребятам задания по текстам и картинкам. Работать можно со скриншотами постов и текстов или со ссылками на посты.
- → Задавать ребятам самим делать посты и писать тексты по теме (или на изучаемом языке), писать комментарии, комментировать посты друг друга.
- → Развивать навык работы с информацией заданиями с хешегами.

! Для того, чтобы работать непосредственно в сети Instagram, особенно создавать или использевает пизне аккаунты, нужно взять письменное согласие родителей каждого ученика.

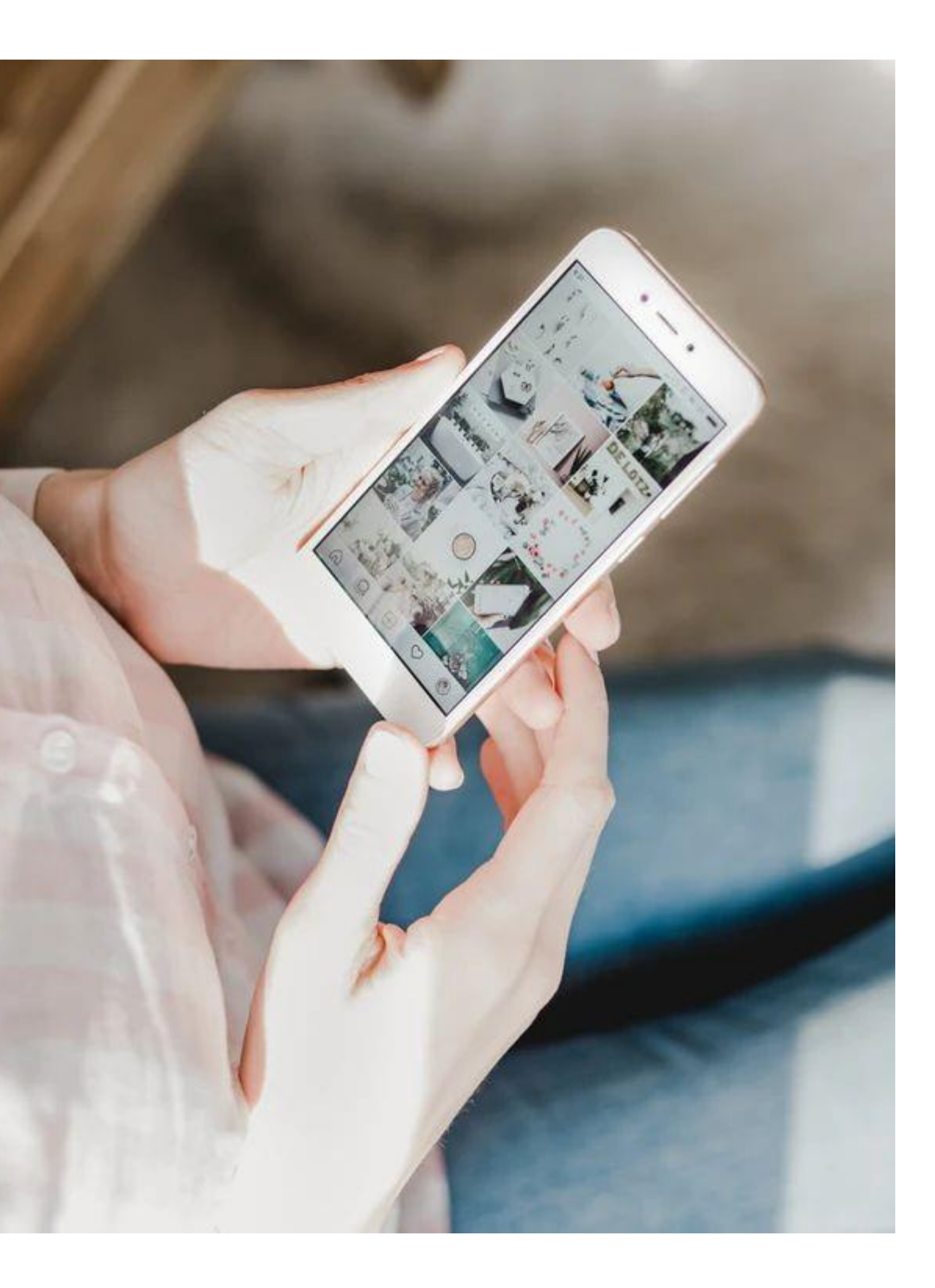

## VK: как использовать

- В русскоязычной сети ВКонтакте есть паблики с обучающим полезным материалом: книгами, пособиями, интересными фактами.
- → Можно попросить учеников провести мониторинг сети на нужную вам тему и работать с найденными ими хорошими источниками (они знают эту сеть как свои пять пальцев!)

! Для того, чтобы работать непосредственно в сети VK, особенно создавать или использовать личные аккаунты, нужно взять письменное согласие родителей каждого ученика.

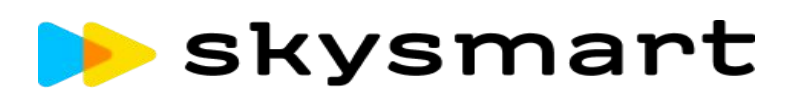

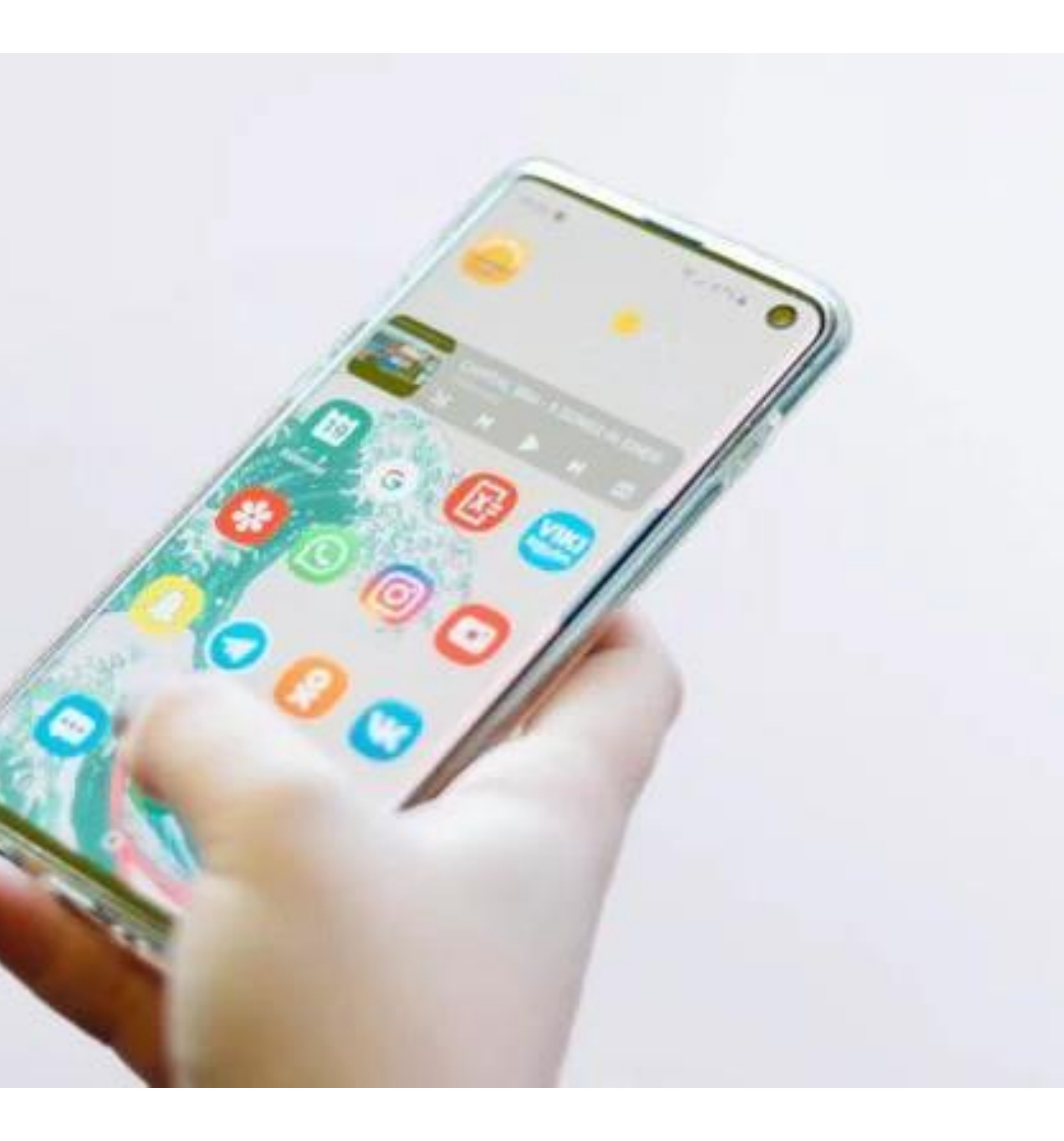

## Twitter: как использовать

- → Читать короткие посты (очень помогает в изучении мнений, социального поведения, языковой практики)
- → Писать короткие посты после изучения темы или сочинений, исследовательских работ: это поможет научить ребят резюмировать большой объем информации, коротко выражать мысли.
- → Развивать навык работы с информацией заданиями с хешегами.

! Для того, чтобы работать непосредственно в сети Twitter, особенно создавать или использовать личные аккаунты, нужно взять письменное согласие родителей каждого ученика.
 > skysmart

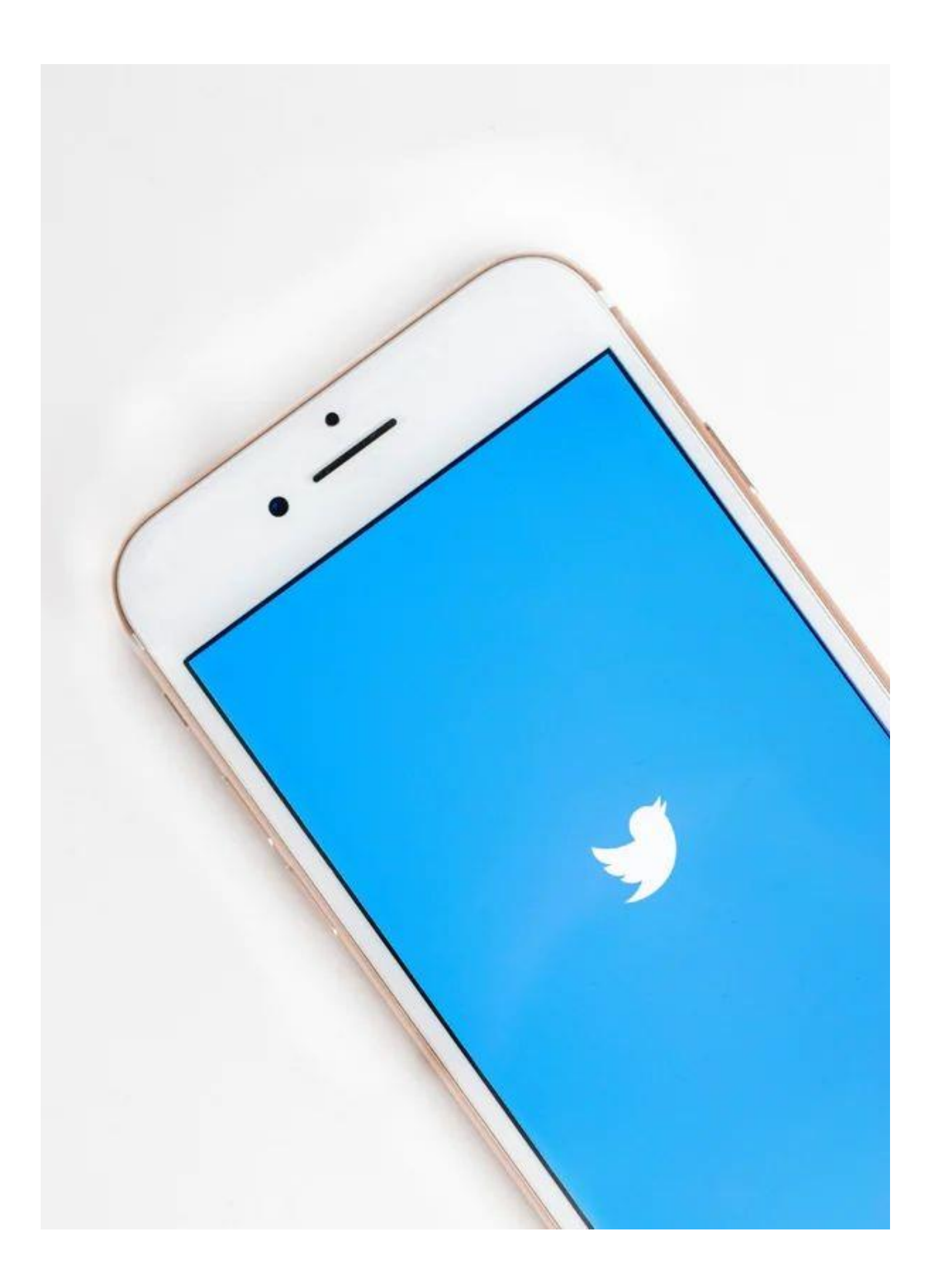

## Zoom

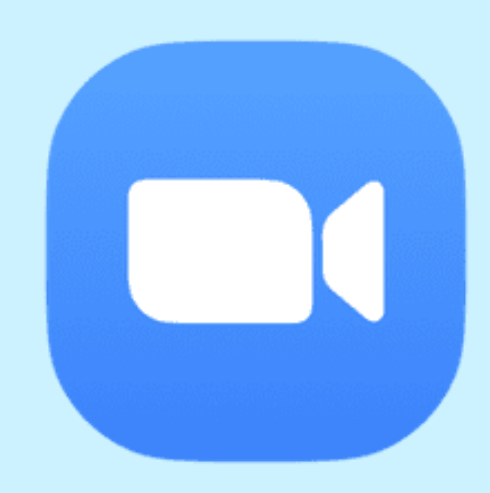

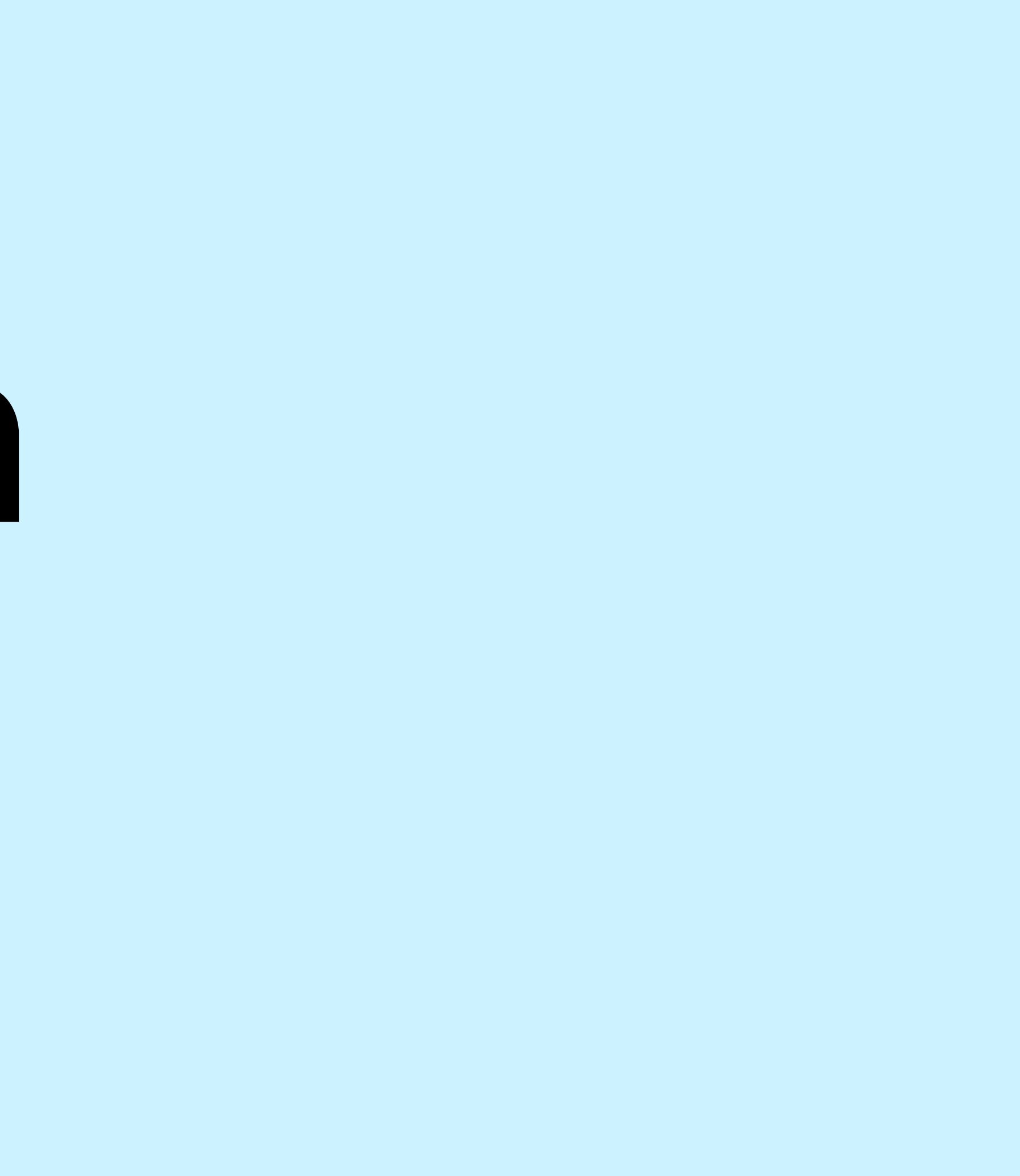

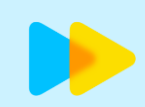

## Установка

#### на компьютер

#### https://zoom.us/downlo ad

#### Клиент Zoom для конференций

Клиент веб-браузера загружается автоматически при запуске или входе в первую конференцию Zoom, а также доступен для загрузки вручную здесь.

Загрузить

Версия 5.0.1 (23502.0430)

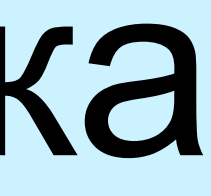

#### на телефон

zoom

Say "Ok Google"

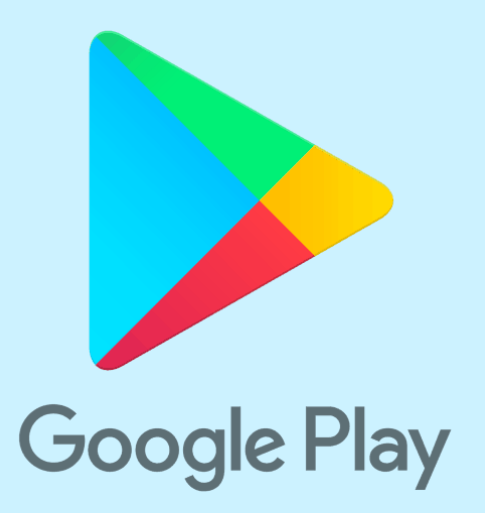

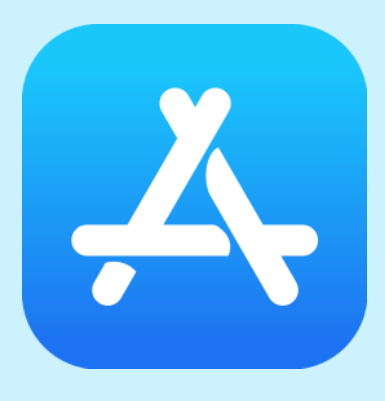

**App Store** 

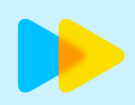

## Регистрация

Открываем скачанное приложение Zoom

Нажимаем «Войти в»

Нажимаем
 «Зарегистрироваться
 бесплатно»

▶ skysmart

| 🙄 Облачные конференции Zoom                              | - • ×                           |
|----------------------------------------------------------|---------------------------------|
| ZOOM                                                     |                                 |
| Войти в конференцию<br>Войти в                           |                                 |
| Версия: 4.6.10 (20033.0407)<br>Облачные конференции Zoom | ×                               |
| Войти в<br>Укажите ваш адрес электронной почты           | Войти в систему через СЕВ       |
| Введите пароль Забыли?                                   | или G Войти в систечерез Google |
| Не выполнять выход Войти в                               | f Войти в систерез Facebook     |
| < Назад                                                  | Зарегистрироваться бесплатно    |

## Zoom.us: как запланировать урок?

- Зайдите в клиент (приложение)
- Выберите «Запланировать»

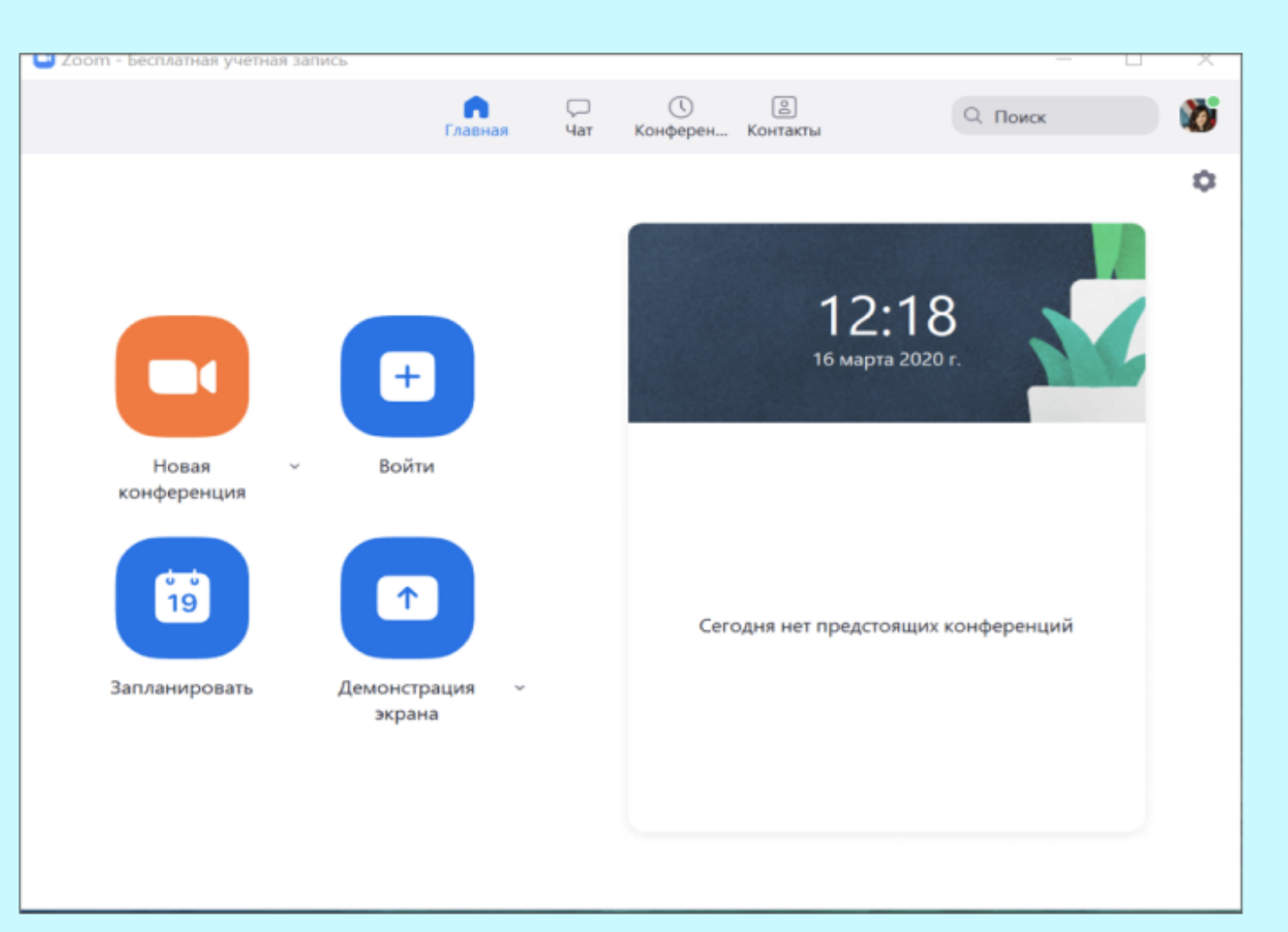

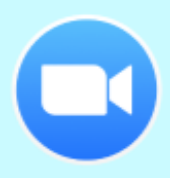

## Zoom.us: kak запланировать урок?

- Придумайте название
  - Выберите дату и время (в бесплатной версии 40 минут с возможностью переподключиться)

| Урок английского 8А                                                    | Запланировать конференцию                                                                                                    |
|------------------------------------------------------------------------|----------------------------------------------------------------------------------------------------|
| Дата                                                                   |                                                                                                    |
| 20.03.2020 ~ 11:00 ~ кому                                              | Запланировать конференцию                                                                                                    |
| Часовой пояс<br>(GMT+03:00) Москва                                     | Тема                                                                                                    |
| Повторяющаяся конференция                                              | Урок английского языка 8Б                                                                                                    |
| <b>Видео</b><br>Организатор <b>О</b> Вкл. О Выкл. У                    | Начало: Пт Май 15, 2020 🗸 13:00                                                                                                    |
| вук                                                                    | Продолжите 0 ч ~ 30 мин ~                                                                                                    |
| ) Телефон () Звук компьютера () За<br>Набрать номер из Редактировать   | Повторяющаяся конференция Часовой пояс: Москва ч                                                                                          |
| Параметры<br>) Требуется пароль конференции<br>Расширенные параметры ~ | Идентификатор конференции Создать автоматически Идентификатор персональной конференции 258-575-7439                                       |
| Календарь<br>) iCal Ocogle Календарь                                   | Пароль <ul> <li>Требуется пароль конференции</li> </ul>                                                                                   |
|                                                                        | Видеоизображение<br>Организатор: О Вкл. Выкл. Участники: О Вкл. Выкл.                                                                     |
|                                                                        | Звук                                                                                                    |
|                                                                        | <ul> <li>Телефон</li> <li>Звук компьютера</li> <li>Звук телефона и компьютера</li> <li>Набрать номер из</li> <li>Редактировать</li> </ul> |
|                                                                        | Календарь                                                                                                    |
|                                                                        | Outlook О Google Календарь О Другие календари                                                                                             |
|                                                                        | Расширенные параметры                                                                                                    |
|                                                                        |                                                                                                    |

#### Информация о школе

| Адрес электронной почты школы | Название школы                   |
|-------------------------------|----------------------------------|
|                               | Чтобы выбрать, начните печатать. |
| Имя                           | Фамилия                          |
|                               |                                  |
| Размер школы                  | Школьный сайт                    |
| Номер телефона                | Страна / Регион *                |
|                               | Russia                           |

#### Пройти верификацию: https://clck.ru/NK4ft

#### Форма подтверждения школы К-12

Zoom временно отменяет 40-минутное ограничение времени на бесплатные базовые учетные записи для школ, затронутых коронавирусом. Вот как получить доступ к вашей школе.

Часто задаваемые вопросы о программе Zoom для школ К-12 в пострадавших районах

## Для школ Zoom снимает ограничение в 40 минут

## Zoom.us: kak запланировать урок?

| Запланировать конференцию                                                                                                    | ×                                                                                             |
|----------------------------------------------------------------------------------------------------|-----------------------------------------------------------------------------------------------|
| Запланировать конференцию                                                                                                    |                                                                                               |
| Тема                                                                                                    |                                                                                               |
| Урок английского языка 8Б                                                                                                    | 200m: запланировать конференцию                                                               |
| Начало: Пт Май 15, 2020 V 13:00 V<br>Продолжите 0 ч V 30 мин V                                                                   | <b>Ваша конференция запланирована.</b><br>Нажмите кнопку ниже, чтобы копировать приглашение в |
| Повторяющаяся конференция Часовой пояс: Москва ~                                                                                 | Анна Иванилова приглашает вас на запланированну<br>Zoom                                       |
| Идентификатор конференции <ul> <li>Создать автоматически</li> <li>Идентификатор персональной конференции 258-575-7439</li> </ul> | Тема: Конференция Zoom Анна Иванилова<br>Время: 15 мая 2020 01:00 РМ Москва                   |
| Пароль                                                                                                    | Подключиться к конференции Zoom                                                               |
| 🗌 Требуется пароль конференции                                                                                                   | https://us04web.zoom.us/j/2585757439                                                          |
| Видеоизображение<br>Организатор: О Вкл. Выкл. Участники: О Вкл. Выкл.                                                            | Идентификатор конференции: 258 575 7439                                                       |
| Звук                                                                                                    |                                                                                               |
| О Телефон О Звук компьютера О Звук телефона и компьютера                                                                         |                                                                                               |
| Набрать номер из Редактировать                                                                                                   |                                                                                               |
| Календарь                                                                                                    |                                                                                               |
| Outlook Google Календарь Одругие календари                                                                                       |                                                                                               |
| Расширенные параметры ч<br>Запланировать Отмена                                                                                  | Открыть в календаре по умолчанию (.ics)                                                       |
|                                                                                                    |                                                                                               |

буфер.

ю конференцию:

 $\times$ 

Tecr: https://forms.gle/otHb36EaJ49UhYbw6 3:56 PM J

Дорогие ученики, отправляю папку со всеми материалами для нашего урока: https://drive.google.com/open? id=1dg8onRfMrHSY4NEdfqc\_X5xfzjxvPXfV

4:02 PM 📈

TODAY

Анна Иванилова приглашает вас на запланированную конференцию: Zoom.

Тема: Конференция Zoom Анна Иванилова Время: 15 мая 2020 01:00 РМ Москва

Подключиться к конференции Zoom https://us04web.zoom.us/j/2585757439

Идентификатор конференции: 258 575 7439

1:09 PM 📈

J

вставляем приглашение

ировать в буфер

## Что будет, когда ученики подключатся?

Вы сможете увидеть каждого ученика и/или его имя (ник).

> Панель управления

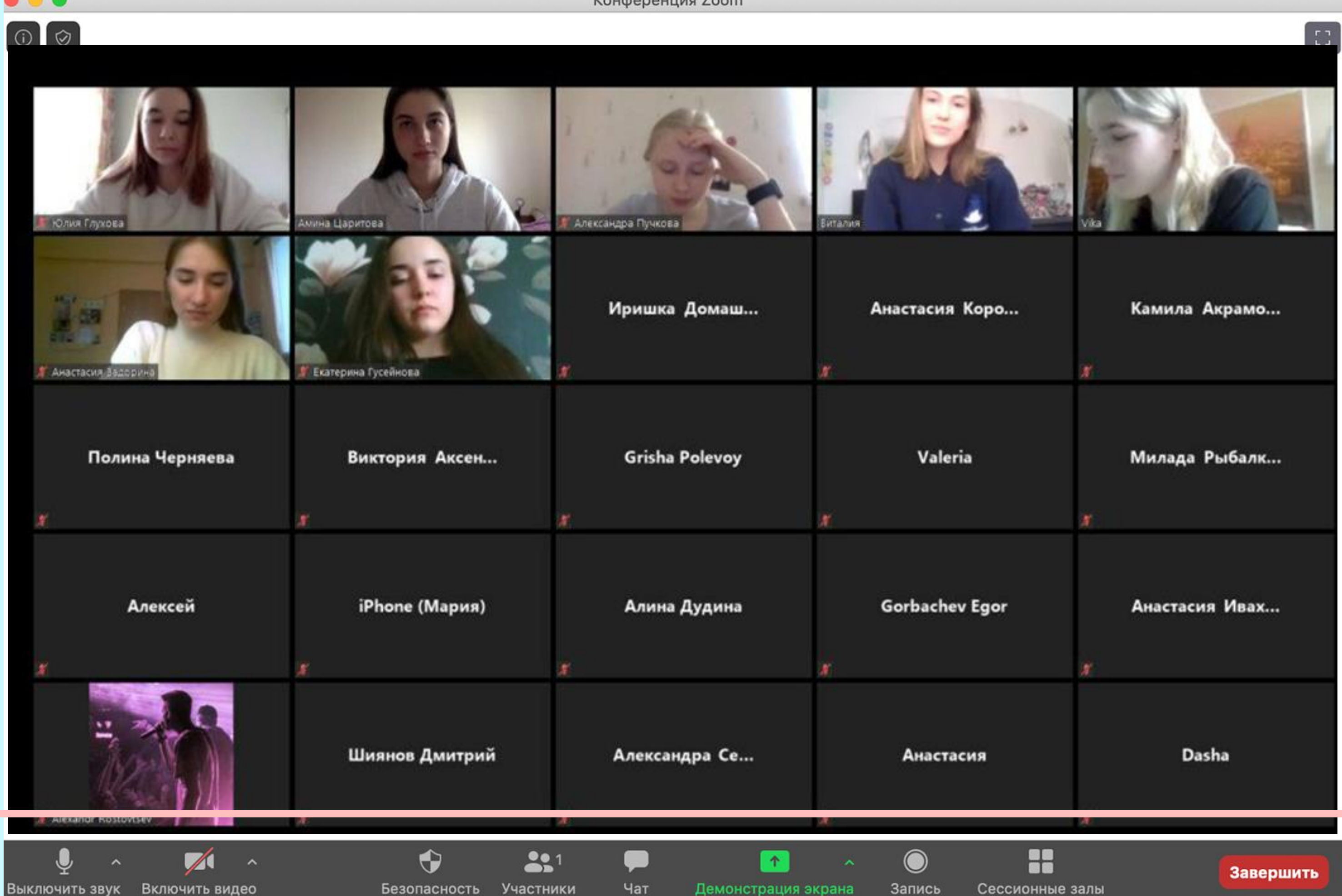

Конференция Zoom

## Какие возможности есть у конференции в

Чат

Участники

## <sup>7</sup>ວom?

- Включать и выключать свои микрофон или камеру
  - Управлять участниками+ видеть список
  - Общаться в чате

Включить видео

Выключить звук

Демонстрировать свой экран или интерактивную доску

Создавать виртуальные комнаты и распределять по ним учеников

Безопасность

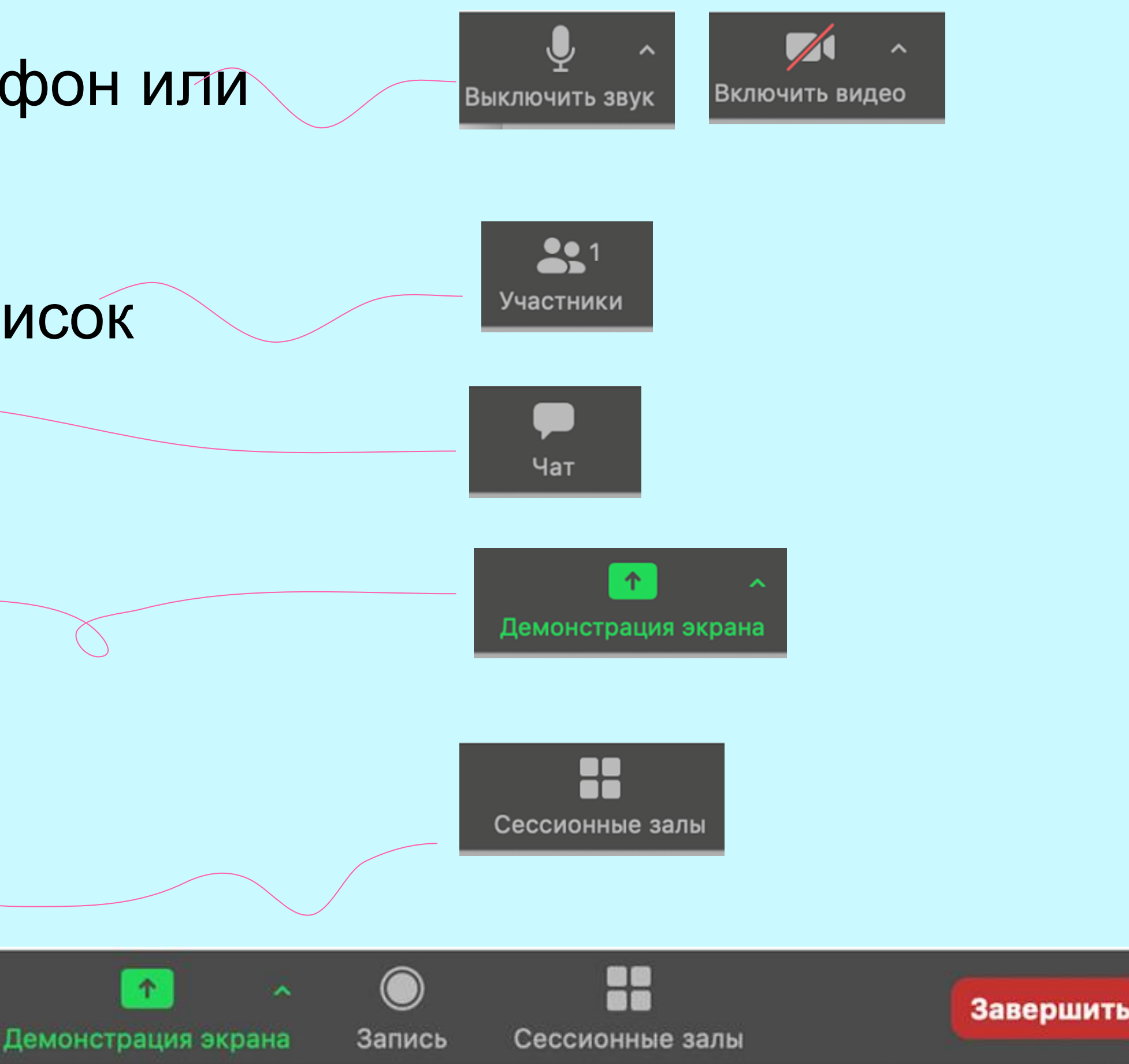

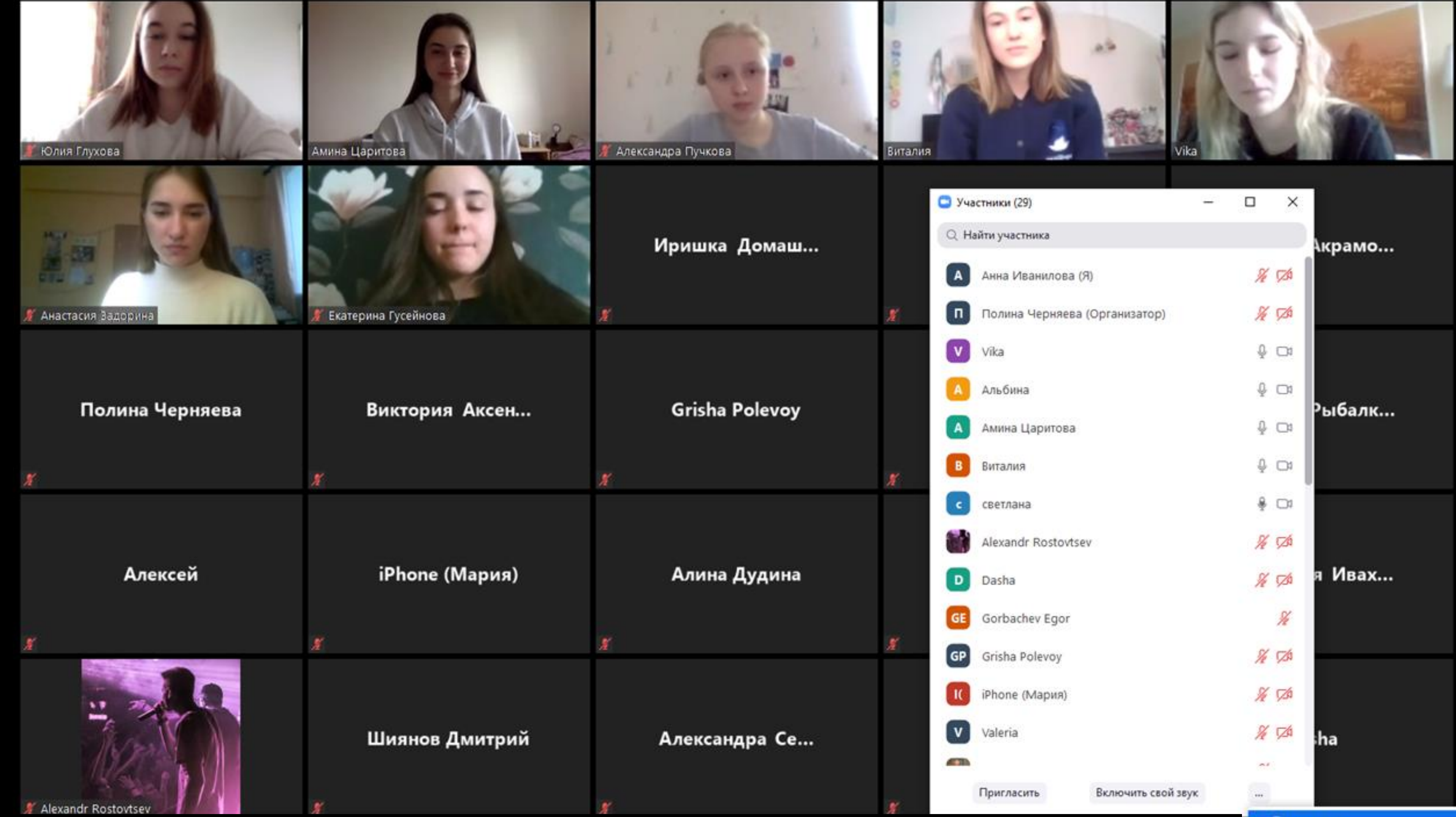

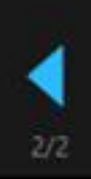

ß

 $\times$ 

----

|            | 🖸 Уча | стники (29)    |                   | _ |     | ×           |        |
|------------|-------|----------------|-------------------|---|-----|-------------|--------|
|            | Q Ha  | айти участника |                   |   |     |             | Акрамо |
|            | A     | Анна Иванилов  | sa (Я)            |   | X   | <b>726</b>  |        |
| <b>X</b> . |       | Полина Черня   | ева (Организатор) |   | Sh. | <b>526</b>  |        |
|            | V     | Vika           |                   |   | ₽   | 01          |        |
|            | A     | Альбина        |                   |   | Ŷ   | 01          |        |
|            | A     | Амина Царитов  | a                 |   | ₽.  | ₿           | ²ыбалк |
|            | B     | Виталия        |                   |   | ₽.  | 04          |        |
|            | C     | светлана       |                   |   | ÷   | C#          |        |
|            |       | Alexandr Rosto | vtsev             |   | 1/2 | <b>72</b> 4 |        |
|            | D     | Dasha          |                   |   | K   | <b>126</b>  | я Ивах |
|            | GE    | Gorbachev Ego  | r                 |   |     | %           |        |
| X          | GP    | Grisha Polevoy |                   |   | X   | <b>52</b> 6 | _      |
|            | π     | iPhone (Мария) |                   |   | X   | <b>126</b>  |        |
|            | V     | Valeria        |                   |   | X   | <b>7</b> 26 | ha     |
|            | -     |                |                   |   | ~*  |             |        |
| N          |       | Пригласить     | Включить свой зву | к |     |             |        |

Объединить с окном конференции

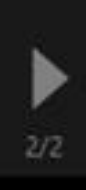

## Какие возможности есть у конференции в

Чат

Участники

## <sup>7</sup>ວom?

- Включать и выключать свои микрофон или камеру
  - Управлять участниками+ видеть список
  - Общаться в чате

Включить видео

Выключить звук

Демонстрировать свой экран или интерактивную доску

Создавать виртуальные комнаты и распределять по ним учеников

Безопасность

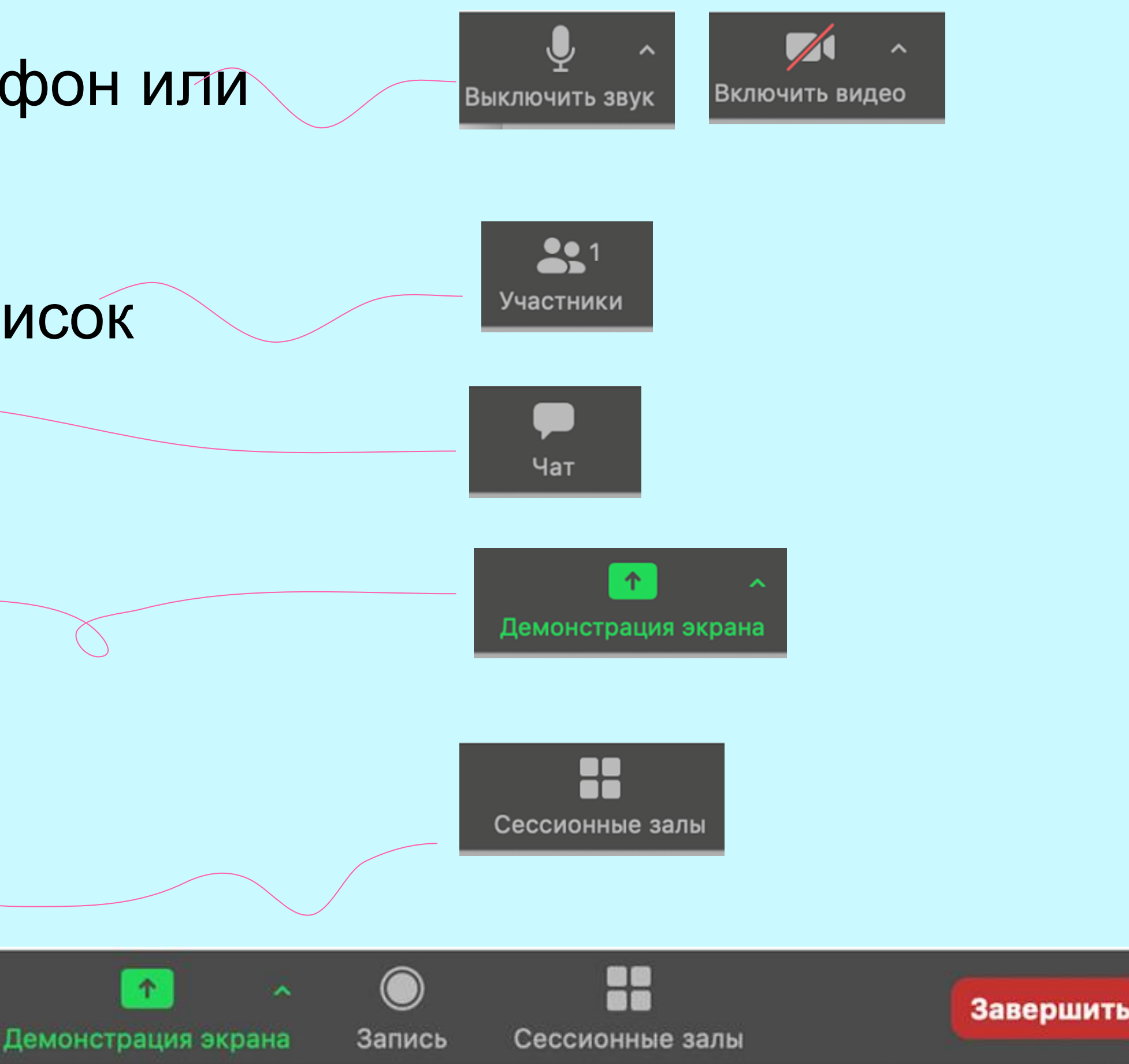

![](_page_27_Picture_6.jpeg)

0 🔒

😑 Групповой чат Zoom

От меня Все: Добрый день, ребята!

От меня Все:

![](_page_28_Picture_5.jpeg)

Предлоги в английском язык...

275.81 KB

Файл (Предлоги в английском языке.pptx) отправлен успешно

Кому: Все 🗸

Введите здесь сообщение...

![](_page_28_Picture_11.jpeg)

![](_page_28_Figure_12.jpeg)

|       | $\times$ |
|-------|----------|
| (райл |          |

0 🔒

😑 Групповой чат Zoom

От меня Все: Добрый день, ребята!

От меня Все:

Предлоги 275.81 KB

Предлоги в английском язык...

От меня Все:

https://docs.google.com/presentation/d/1Oh2GHghxBNMpgGlR2NG1exFcdQlybOfq1kM0SrJWCI/edit#slide=id .p https://edu.skysmart.ru/student/vipobigaho

Кому: Все 🗸

•

Безопасность

Введите здесь сообщение...

**3**1

Чат

Участники

Анна Иванилова

Выключить звук

~

Включить видео

^

![](_page_29_Figure_12.jpeg)

![](_page_29_Figure_13.jpeg)

Х

🖰 Файл \cdots

![](_page_29_Picture_15.jpeg)

## Какие возможности есть у конференции в

Чат

Участники

## <sup>7</sup>ວom?

- Включать и выключать свои микрофон или камеру
  - Управлять участниками+ видеть список
  - Общаться в чате

Включить видео

Выключить звук

Демонстрировать свой экран или интерактивную доску

Создавать виртуальные комнаты и распределять по ним учеников

Безопасность

![](_page_30_Figure_7.jpeg)

#### 0 🔒

![](_page_31_Picture_2.jpeg)

![](_page_31_Picture_3.jpeg)

![](_page_31_Picture_5.jpeg)

-----

Ű7

![](_page_32_Picture_3.jpeg)

0

Ļ

Выключить звук

^

![](_page_32_Figure_9.jpeg)

![](_page_32_Picture_10.jpeg)

![](_page_32_Picture_11.jpeg)

![](_page_33_Picture_3.jpeg)

← → C edu.skysmart.ru/homework/new/536

 $\bigcirc$ 

#### **Bat Chat**

Рабочая тетрадь к УМК Starlight > Module 6 > 6 English in Use

#### Read the text below and fill in the word that best fits each box

|                         |           | Bat Cl                      | nat           |
|-------------------------|-----------|-----------------------------|---------------|
| Did you know that in    | one       | bat-cave, you could find    | as            |
| ol et their ex          | xtraord   | linary numbers, bats mirad  | culously nev  |
| How is this possible?   | Bats e    | mit ultrasonic sounds       | l t           |
| them to judge the size  | e and c   | listance of objects.        | sho           |
| can achieve this with   |           | incredible accurat          | cy that they  |
| ground! Not             | t         | hat, but they also use thei | r voices to s |
| sing in mostly ultrasor | nic free  | quencies that are usually   |               |
| have some of the mos    | st intric | ate communication syster    | ms in the an  |
| songs to talk to each   | other, a  | and have for                | ound to have  |

#### Закрыть

![](_page_33_Picture_10.jpeg)

![](_page_33_Picture_11.jpeg)

![](_page_33_Picture_12.jpeg)

۲

![](_page_33_Picture_13.jpeg)

![](_page_33_Picture_14.jpeg)

![](_page_33_Picture_15.jpeg)

-

![](_page_33_Picture_18.jpeg)

Х

![](_page_33_Picture_19.jpeg)

 $\bigcirc$ 

many as 20 million bats? In spite each other! er fly into bounce back to themselves, allowing ort, they use their ears to "see"! Bats can even detect a tiny ant on the sing like birds! Yet, unlike birds, bats high for humans to hear. In fact, bats imal kingdom. They actually use their

e distinctive vocal patterns, just

0 Сообщить об ошибке

![](_page_33_Picture_23.jpeg)

Демонстрация экрана

1

![](_page_33_Picture_25.jpeg)

Сессионные залы

![](_page_34_Picture_0.jpeg)

 •
 •
 •
 •
 •
 •
 •
 •
 •
 •
 •
 •
 •
 •
 •
 •
 •
 •
 •
 •
 •
 •
 •
 •
 •
 •
 •
 •
 •
 •
 •
 •
 •
 •
 •
 •
 •
 •
 •
 •
 •
 •
 •
 •
 •
 •
 •
 •
 •
 •
 •
 •
 •
 •
 •
 •
 •
 •
 •
 •
 •
 •
 •
 •
 •
 •
 •
 •
 •
 •
 •
 •
 •
 •
 •
 •
 •
 •
 •
 •
 •
 •
 •
 •
 •
 •
 •
 •
 •
 •
 •
 •
 •
 •
 •
 •
 •
 •
 •
 •
 •
 •
 •
 •
 •
 •
 •
 •
 •
 •
 •
 •
 •
 •
 •
 •
 •
 •
 •

![](_page_34_Picture_2.jpeg)

![](_page_35_Figure_0.jpeg)

![](_page_35_Picture_1.jpeg)

![](_page_36_Figure_0.jpeg)

Безопасность Участники

Чат

![](_page_36_Picture_1.jpeg)

| Еще                                                              |         |
|------------------------------------------------------------------|---------|
| Чат                                                              | Alt+H   |
| Сессионные залы                                                  |         |
| Запись                                                           | Alt+R   |
| Отключить комментарии участников                                 |         |
| Показывать имена авторов комментариев                            |         |
| Скрыть перемещаемые элементы управления конференцией Ctrl+Alt+   | Shift+H |
| Совм.испол.звука компьютера                                      |         |
| Оптимизировать демонстрацию для полноэкранного просмотра видеоро | лика    |
| Завершить конференцию                                            | Alt+Q   |

![](_page_36_Picture_3.jpeg)

![](_page_36_Picture_4.jpeg)

![](_page_37_Picture_0.jpeg)

Совм.испол.звука компьютера Оптимиз. для полноэкр. просмотра.

![](_page_37_Picture_3.jpeg)

|                                                                                                    | C      | овместное использование |           |
|----------------------------------------------------------------------------------------------------|--------|-------------------------|-----------|
| ↑ > > | Запись | Сессионные залы         | Завершить |
|                                                                                                    |        |                         |           |

| алы со второй камеры | 0 |
|----------------------|---|

![](_page_38_Figure_0.jpeg)

![](_page_39_Figure_0.jpeg)

![](_page_39_Figure_1.jpeg)

Х

Совместное использование

## Какие возможности есть у конференции в

Чат

Участники

## <sup>7</sup>ວom?

- Включать и выключать свои микрофон или камеру
  - Управлять участниками+ видеть список
  - Общаться в чате

Включить видео

Выключить звук

Демонстрировать свой экран или интерактивную доску

Создавать виртуальные комнаты и распределять по ним учеников

Безопасность

![](_page_40_Figure_7.jpeg)

## Как настроить сессионные залы? Шаг 1

## **рз**можность создавать виртуальные комнаты отключена по умолчанию, поэтому эту опцию нужно будет настроить дополнительно

![](_page_41_Picture_2.jpeg)

| 2              | C 3agyckath Zoom gow sarpyske Windows                                                    |  |  |  |
|----------------|------------------------------------------------------------------------------------------|--|--|--|
|                |                                                                                          |  |  |  |
|                | При закрытии окно сворачивается в область уведомлении вместо панели задач                |  |  |  |
|                | Использовать два монитора                                                                |  |  |  |
|                | Автоматически входить в полноэкранный режим при запуске или входе в конференцию          |  |  |  |
| страция экрана | 🗹 Автоматически копировать URL приглашения после начала конференции                      |  |  |  |
|                | Попросить меня выполнить подтверждение перед тем как я покину конференцию                |  |  |  |
| льный фон      | Показывать мое время соединения                                                          |  |  |  |
|                | 🗌 Напомнить мне 🧧 🗸 о предстоящей конференции через минут                                |  |  |  |
|                | Остановить передачу моих видеоданных и звука, когда экран отключен или запущена экранная |  |  |  |
| ль             | Цвет кожи реакции                                                                        |  |  |  |
| ика            |                                                                                          |  |  |  |
| ния клавиш     |                                                                                          |  |  |  |
| льные          |                                                                                          |  |  |  |
| кности         |                                                                                          |  |  |  |
|                |                                                                                          |  |  |  |
|                | Показать больше настроек 🕐                                                               |  |  |  |
|                |                                                                                          |  |  |  |

 $\times$ 

# Как настроить сессионные залы? Шаг 2 из 3

![](_page_42_Picture_1.jpeg)

# Как настроить сессионные залы? Шаг 3 из 3

Нажмите на рычажок "Сессионный зал"

Если остались вопросы, посмотрите обучающее видео https://youtu.be/IrUQKD39goE ифные планы и цены Запланировать конференцию На конференции (базовые) На конференции (расширенные) Уведомление по электронной почте Другое

![](_page_43_Figure_4.jpeg)

#### 😑 Сессионные залы - Не началось

- Сессионный зал 1
- Cессионный зал 2
- Сессионный зал 3
- Сессионный зал 4

Восстановить ~

Параметры 🗸

![](_page_44_Picture_7.jpeg)

|       | $\times$ |
|-------|----------|
| Назна | чить     |
| Назна | чить     |
| Назна | чить     |
| Назна | чить     |

Добавить зал

Открыть все залы

![](_page_45_Picture_0.jpeg)

Теперь вы умеете:

- 🖌 Проводить уроки и родительские собрания в режиме онлайн;
  - Модерировать онлайн-беседу через чат и управление микрофонами участников;
- Показывать материалы, презентации и даже проигрывать видео со своего экрана.

![](_page_45_Picture_8.jpeg)